| Article No:   | 20070607-2        | Date Created:      | June 7, 2007 |
|---------------|-------------------|--------------------|--------------|
| Product:      | MultiSmart        | <b>References:</b> |              |
| Author:       |                   |                    |              |
| Distribution: | Internal/External |                    |              |

## **Topic Description:**

Configuration of MultiSmart unit for Modbus over a serial connection

## **Observations/Symptoms:**

The most important settings are the link type, the channel and the channel settings. For serial communications RTU or ASCII can be used. The channel must be channel 1 for direct serial connection which is the serial 2 port on the MultiSmart. If a radio is used set the channel to channel 2 which is serial port 3. Before getting started make sure that Modbus is enabled in the software modules of the unit.

## **Recommendations/Solutions:**

- 1. Ensure Modbus is enabled: (Settings -> More -> More -> Software Modules -> Enable/Disable Modules) "Modbus Slave" must be in the "Enabled Modules" list.
- 2. Ensure the Modbus Slave is Active: (Settings -> Advanced -> ModbusSlave -> Slave -> Slave 01 -> Session -> Slave Active) must be "checked".
- 3. The serial port is Channel 1: (Settings -> Advanced -> ModbusSlave -> Slave -> Slave 01 -> Session -> Comms Channel) must be "1".
- Ensure the port is set for 8 data bits: (Settings -> Advanced -> Telemetry -> Channel -> Channel -> Channel -> Number of data bits).
- 5. Ensure the number of stop bits is 1: (Settings -> Advanced -> Telemetry -> Channel -> Channel 01-> RS 232 Channel -> Number of stop bits).
- 6. Note the baud rate: (Settings -> Advanced -> Telemetry -> Channel -> Channel 01-> RS 232 Channel -> Baud Rate) 4800 Baud recommended.
- 7. Note the Slave address of the MultiSmart, default is 1: (Settings -> Advanced -> ModbusSlave -> Slave -> Slave 01 -> Session -> Slave Address)
- 5. Note the Modbus Link Type (transmission mode): (Settings -> Advanced -> ModbusSlave -> Slave -> Slave 01 -> Link -> Link Type) RTU.
- 6. Ensure the DNP3 Slave is not on the same channel: The Serial port is Channel 1: (Settings -> Advanced -> DNPSlave -> Slave -> Slave 01 -> Session -> Comms Channel) must NOT be "1".
- 7. If you are not using DNP3 make sure the DNP slave is disabled: (Settings -> Advanced -> DNPSlave -> Slave -> Slave 01 -> Session -> Slave Active) must be "unchecked".
- 8. MultiSmart Modbus register addresses are available for viewing and export to a csv file from the Modbus screen: (Settings -> More -> Communications -> Modus)